## Réservez vos billets pour la piscine de Diest (Halve Maan):

Pour éviter toute déception au guichet et être sûr de votre place à la piscine : réservez vos billets en ligne à l'avance !

https://www.vlaamsbrabant.be/nl/vrije-tijd-en-toerisme

La baignade n'est possible que dans le domaine provincial de Diest (Halve Maan) et le domaine provincial de Kessel-Lo.

Attention !

- Places disponibles : 0 (complet) signifie que vous ne pouvez plus commander de billets.
- Vous pouvez commander des billets 5 jours à l'avance.
- Les billets commandés ne peuvent être ni annulés, ni transférés, ni remboursés.
- N'oubliez pas que chacun doit se munir de sa carte d'identité. Elle sera contrôlée à l'entrée !
- Maximum 1 baignade par jour et par personne.
- La commande finalisée et payée ? Vous recevrez un e-mail avec votre (vos) billet(s) d'entrée. Présentez votre/vos billet(s) à la caisse sous forme imprimée ou par e-mail sur votre téléphone portable.

Cliquez sur le domaine de votre choix

Provinciedomeinen

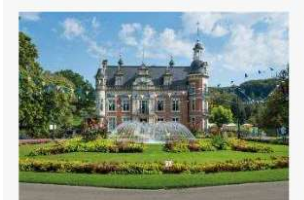

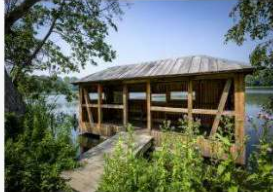

Provinciedomein Huizingen > Provinciedomein Kessel-Lo >

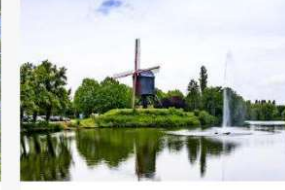

Provinciedomein Halve Maan Diest >

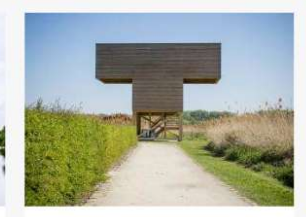

Provinciedomein Het Vinne Zoutleeuw >

### Étappe 1 :

Faites défiler la page vers le bas et sous " Zwembad: openlucht en met zandstrand " (= Piscine : en plein air et avec plage de sable), cliquez sur la barre noire " Meer info over tickets en afspraken openluchtzwembad " (= Plus d'infos sur les billets et les rendez-vous piscine en plein air).

### Zwembad: openlucht en met zandstrand

In ons provinciedomein ligt een groot openluchtzwembad.

- Van 1 mei tot en met 30 juni: alle dagen van 10 tot 18 uur
- Van 1 juli tot en met 31 augustus: alle dagen van 11 tot 19 uur
- Van 1 tot en met 15 september: alle dagen van 10 tot 18 uur
- Betalende toegang: koop vooraf online je ticket(s)
- Gediplomeerde redders waken
- Zandstrand
- Waterspeeltuin voor kleuters
- Waterglijbanen

Meer info over tickets en afspraken openluchtzwembad

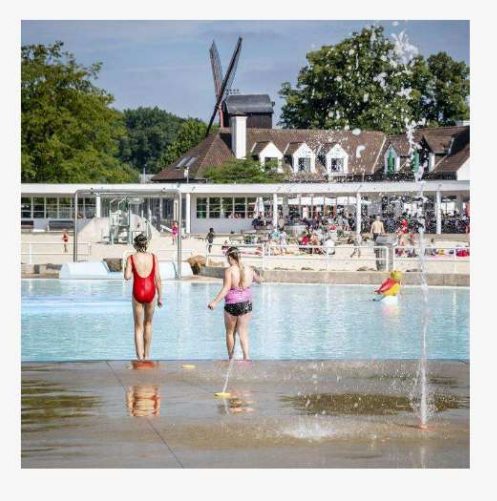

### Etappe 2:

Sur la page suivante, cliquez sur la barre noire "Bestel je zwemticket voor de Halve Maan Diest " = Commandez votre ticket de natation pour la Halve Maan Diest

# Openingsuren en tickets

- Van 1 mei tot en met 30 juni: alle dagen van 10 tot 18 uur
- Van 1 juli tot en met 31 augustus: alle dagen van 11 tot 19 uur
- Van 1 september tot en met 15 september: alle dagen van 10 tot 18 uur
- Verplicht online zwemticket(s) reserveren
- Dagelijks aantal beschikbare tickets hangt af van de beschikbaarheid van redders.

### Bestel je zwemticket voor de Halve Maan Diest 🗹

### Etappe 3:

Sur cette page vous cliquez en haut à gauche sur le cadre noir " tickets ".

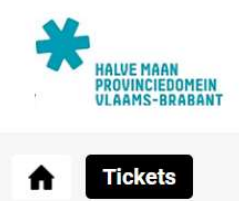

## Ticketing

Bestel vooraf tickets voor openluchtzwembad van Provinciedomeinen Kessel-Lo of Provinciedomein Halve Maan Diest.

- Beschikbare tickets vind je achter de zwarte knop Tickets (mobiele weergave: achter "Menu").
- · Gebruik "Inloggen" enkel als je een abonnement hebt.

### Etappe 4:

Choisissez la date (jour) et le moment de la journée que vous voudriez nager et cliquez le cadre noir avec " Bestel " = commander. ! Faites bien attention à la date !

S'il y a un texte en rouge avec « 0 (volzet) » ça veut dire que pour cette journée il y a plus de places.

#### Etappe 5:

Faites en sorte que la dernière boule est cochée avec " Geen klantenprofiel aanmaken " = ne pas créer un profil client. Ensuite vous cliquez sur le cadre noir avec " volgende " = suivant.

| rovinciedomein Halve Maan Diest                    |                |                                                                      |
|----------------------------------------------------|----------------|----------------------------------------------------------------------|
| di 13 aug '24   11:00 tot 19:00   Provinciedomein  | Halve Maan Die | 28t                                                                  |
| s zije oongopooto prijzop boobikboor. Enkol ole oo | ngomoldo gobr  | uikar kan man hiaryan zahruik makan. Caligua yuu klant ta galaptaran |
| i zijn aangepaste prijzen beschikbaar. Enkerals aa | ngemelde gebr  | uiker kan men mervan gebruik maken. Geneve uw klant te selecteren.   |
| Maa                                                | ik je keuze: 🛈 | O Aanmelden met een bestaand klantprofiel                            |
|                                                    |                | O Een nieuw klantprofiel aanmaken                                    |
|                                                    |                | Geen klantenprofiel aanmaken                                         |
|                                                    |                |                                                                      |

#### Etappe 6:

Choisissez le nombre de billets pour adultes et/ou enfants. Les adultes résidant dans le Brabant flamand paient 4 euros. Cliquez ensuite sur le bloc noir avec le texte " Toevoegen aan mandje " = Ajouter au panier.

### Étappe 7 :

Ensuite vous allez voir ce que vous avez réservé. Vérifier si tout est bon. Puis vous cochez la case " Algemene voorwaarden " (= conditions générales) . Ici vous acceptez qu'il n'y a pas de possibilité d'annuler votre achat et que vous ne pouvez pas changer la date ou l'heure que vous avez choisi pendant les étappes précédentes.

Enfin vous cliquez sur le cadre noir en bas de la page avec « bestelling afronden » = finaliser votre commande.

| Mijn mandje<br>Hier een lijst van alle items die zich in jouw winkelmandje bevinden.                                                                                                    |                       |                       |                            |             |    |
|----------------------------------------------------------------------------------------------------|-----------------------|-----------------------|----------------------------|-------------|----|
| Tickets                                                                                                    |                       |                       |                            |             |    |
| Beschrijving                                                                                                    | Aantal Eenheidsprijs  |                       | Tot                        | Totaalprijs |    |
| Provinciedomein Halve Maan Diest<br>di 13 aug '24 11:00 (Inwoner Vlaams-Brabant - Volwassene - VVK) - Print@Home<br>VERDER WINKELEN<br>Algemene voorwaarden<br>□ Wanneer je tickets koopt, dan is er geen mogelijkheid om tickets te annuleren, te verplaatsen naar een ande | 1<br>r tijdstip of om | n de tickets terugber | €4,00<br>taald te krijgen. | € 4,00      | 00 |
| Betaalinfo                                                                                                    |                       |                       |                            |             |    |
| BESTELLING AFRONDEN                                                                                                    | Onm                   | niddellijk te betale  | en: € 4,00                 |             |    |

### Étappe 7 :

Complétez vos données personnelles. Normalement vous devez seulement ajouter votre prénom et nom, adresse-email et code postal., le numéro de téléphone n'est pas obligatoire. N'oubliez pas de cocher la case " lk ga akkoord met de privacy overeenkomst " = J'accepte l'accord de confidentialité.

Puis vous cliquez à nouveau sur le cadre noir avec "verder " = suivant.

Les options de paiement apparaissent. Vous pouvez maintenant effectuer le paiement en ligne via bancontact, mastercard, ... Votre commande a été finalisée et payée. Vous recevrez un e-mail avec votre (vos) billet(s) d'entrée. Présentez votre (vos) billet(s) au guichet sous forme imprimée ou par e-mail sur votre téléphone.